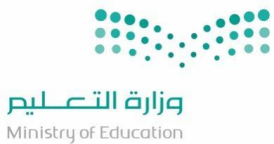

## (دليل المستخدم لخدمة تواصل)

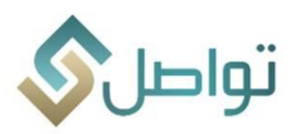

## عزيزنا المستفيد،،

عند الرغبة في التقديم على طلب جديد في خدمة تواصل الإلكترونية، نرجو اتباع المثال الآتي:

الدخول على رابط خدمة تواصل الإلكترونية عن طريق الرابط: <u>https://tawasul.moe.gov.sa/Default.aspx</u>
 والنقر على أيقونة طلب جديد.

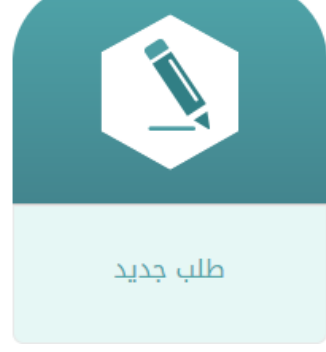

بعد ذلك يتم اختيار نوع الخدمة المرادة ولنأخذ على سبيل المثال خدمة طلب.

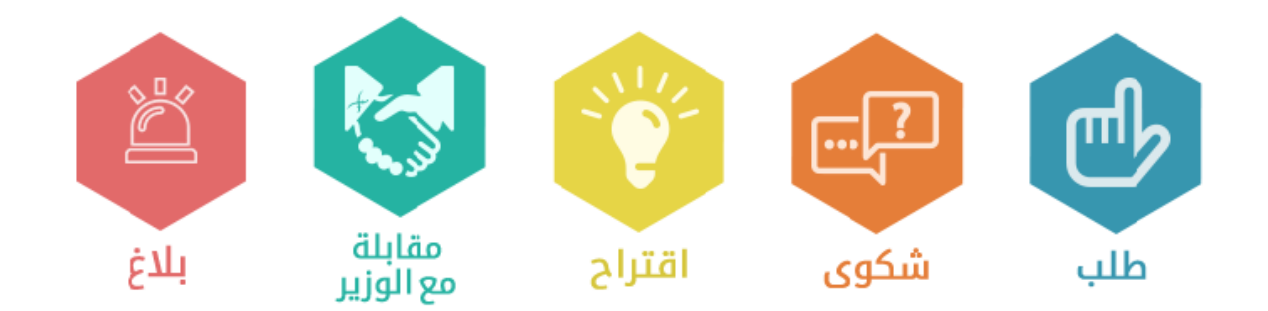

بعد ذلك يتم اختيار القطاع المطلوب ولنأخذ على سبيل المثال قطاع التعليم الجامعي.

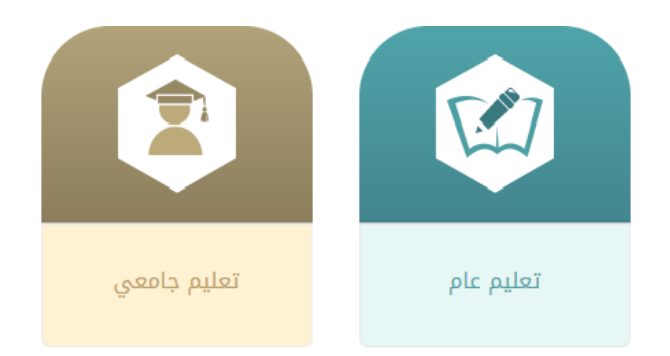

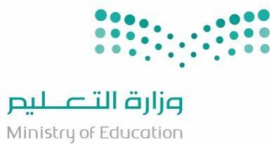

## ( دليل المستخدم لخدمة تواصل)

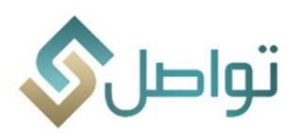

 يتم بعد ذلك اختيار الجهة المرادة سواء كانت في الوزارة أو الجامعات، ولنأخذ على سبيل المثال قطاعات الوزارة.

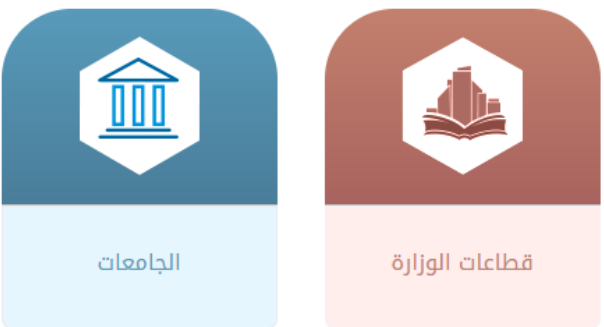

سيتطلب منك تزويدنا ببياناتك، ويمكنك فعل ذلك عن طريقين، تسجيل الدخول من خلال موقع النفاذ الوطني
 الموحد(أبشر) أو تعبئة بياناتك يدوياً، وفي مثالنا هذا سيتم تسجيل الدخول عبر توفير بيانات مقدم الطلب.

| ) | ذ الوطني الموحد                                                                                                    | الدخول من خلال النفا                      |  |
|---|----------------------------------------------------------------------------------------------------|-------------------------------------------|--|
|   | عزيزنا العميل - يمكنك الدخول عن طريق اسم المستخدم و كلمة المرور المستخدمة في أبشر من خلال بوابة<br>النفاذ الوطني الموحد لكي تستفيد من الخدمات الإلكترونية المقدمة من وزارة التعليم |                                           |  |
|   | تسجيل الدخول بتوفير بيانات مقدم الطلب                                                                                                    | تسجيل الدخول من خلال النفاذ الوطني الموحد |  |

نرجو تعبئة الحقول المطلوبة باللون الأحمر بشكل صحيح لتتم عملية تقديم الطلب.

261225

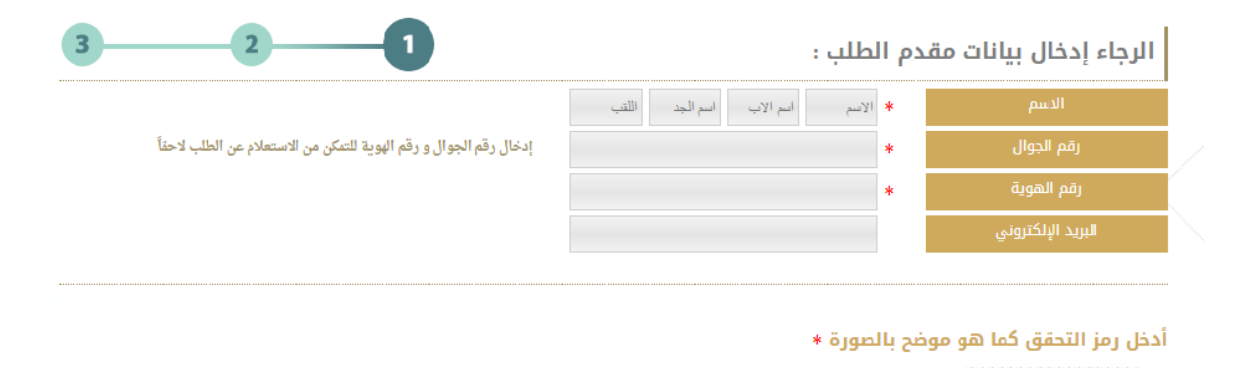

| تواصل                        | (دليل المستخدم لخدمة تواصل)                                                                    | وزارق التعطيم<br>Ministry of Education |
|------------------------------|------------------------------------------------------------------------------------------------|----------------------------------------|
|                              | ، سيتم ارسال رقم تفعيل على رقم جوال مقدم الطلب.                                                | • بعد تزويد البيانات                   |
| 32                           | حقق على جوالك، يرجى إدخاله لاستكمال الطلب 🚺 🚤                                                  | تم إرسال رمز الت                       |
|                              | رمز التحقق<br>اعادة ارسال رمز التحقق                                                           |                                        |
|                              | لب                                                                                             | بيانات مقدم الط                        |
|                              | طلب                                                                                            | نوع الطلب                              |
|                              | احمد صالح                                                                                      | الاسم                                  |
|                              | 0544                                                                                           | رقم الجوال                             |
|                              |                                                                                                | البريد الإلكتروني                      |
| التالي<br>أو الإقامة مع كافة | ار الجهة المراد تقديم الطلب لها مع ضرورة إرفاق صورة الهوية الوطنية أ<br>لطلوبة ثم حفظ العملية. | <ul> <li>الآن يتم اختيال</li> </ul>    |
| 3 2                          | بلله                                                                                           | تفاصيل مكان الد                        |
|                              | وكالة الشؤون التعليمية                                                                         | الجهة                                  |
|                              | تميع الحقول إلزامية)                                                                           | تفاصيل الطلب 🖂                         |
|                              | خدمة شؤون الجامعات                                                                             | نوع الخدمة                             |
|                              | الجهه المعنيه بالإشراف على الجامعات وطلابها.<br>هنا عنوان الموضوع                              | موضوع الطلب                            |

| محتصر عن الطلب المتدم                                                                             | نص الطلب      |
|---------------------------------------------------------------------------------------------------|---------------|
|                                                                                                   |               |
| عزيزي المستخدم عند التقدم لأي من خدمات تواصل يجب إرفاق صورة الهوية الوطنية أو الاقامة وفق الأنظمة |               |
| ملاحظة مهمة : حجم كل ملف مسموح به في الرفع هو (1) ميجا بايت                                       |               |
| و نوع الملفات المسموح بها في الرفع هي :.pegpngpdfjpegjpeg                                         |               |
| No file chosen Choose File                                                                        | صورة الهوية : |
| No file chosen Choose File                                                                        | صورة الخطاب : |
| No file chosen Choose File                                                                        | أخرى :        |

No file chosen Choose File No file chosen Choose File

بيانات مقدم الطلب

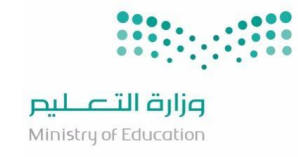

(دليل المستخدم لخدمة تواصل)

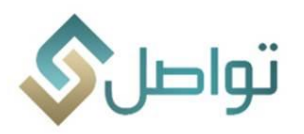

بعد حفظ العملية ستأتي رسالة SMS برقم الطلب على رقم الجوال المسجل لكي تتم متابعة الطلب.

| 3 🗸                    | بيانات الطلب        |
|------------------------|---------------------|
| نوع الطلب<br>طلب       | رقم الطلب<br>120129 |
|                        | بيانات مقدم الطلب   |
| احمد محمد صالح         | الاسم               |
| 05444                  | رقم الجوال          |
| 1013(                  | رقم الهوية          |
| ار هخ.                 | البريد الإلكتروني   |
|                        | تفاصيل الطلب        |
| التعليم الجامعي        | القطاع              |
| وكالة الشؤون التعليمية | الجهة               |
| خدمة شؤون الجامعات     | نوع الطلب           |
| هنا عنوان الموضوع      | موضوع الطلب         |
| مختصر عن الطلب المقدم  | نص الطلب            |

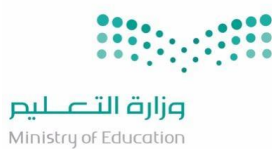

(دليل المستخدم لخدمة تواصل)

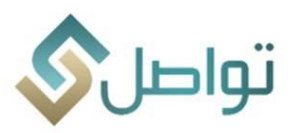

## طريقة متابعة الطلبات

عزيزنا المستفيد،،

عند الرغبة في متابعة الطلب المقدم في خدمة تواصل الإلكترونية، نرجو اتباع المثال الآتي:

الدخول على رابط خدمة تواصل الإلكترونية عن طريق الرابط: <u>https://tawasul.moe.gov.sa/Default.aspx</u>
 والنقر على أيقونة متابعة طلب.

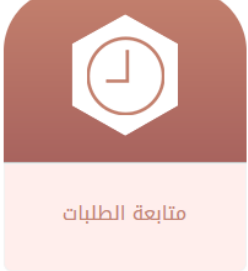

ستظهر لنا صفحة تعبئة بيانات طلبك المراد متابعته، نرجو مراعاة الزامية وضع رقم الطلب واختيار أما رقم
 الجوال أو رقم السجل المدني/الإقامة، بعد ذلك ننقر على أيقونة عرض بيانات الطلب لتظهر الرد

| الرجاء إدخال بيانات مقدم الطلب للتمكن من متابعة حالة الطلب |                        |  |
|------------------------------------------------------------|------------------------|--|
| 120129                                                     | رقم الطلب              |  |
|                                                            |                        |  |
| 0555555555                                                 |                        |  |
|                                                            | gĺ                     |  |
|                                                            | رقم الهوية             |  |
| موضح بالصورة *                                             | أدخل رمز التحقق كما هو |  |
| 073863                                                     | 073883                 |  |
|                                                            |                        |  |

\*ملاحظة: عزيزي المستفيد عند الرد من الجهة المقدم عليها الطلب ستأتي رسالة SMS لرقم جوال المستفيد تفيد بحل الطلب ومراجعه الموقع لمعرفة ماتم الرد عليه.

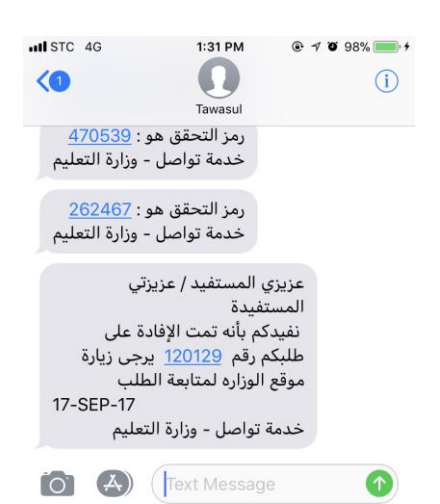